## Update the iMRS prime firmware 2.xx with 2.00 already installed

**1.** Download the file (if you get a zip file, unzip it) and copy the .ppkg file on an USB-stick, which needs to be new or at least empty.

| iMRS_prime_V2.08-Appx.PrimeV1.ppkg | 20.01.21, 17:30 |
|------------------------------------|-----------------|
|                                    |                 |
|                                    |                 |
|                                    |                 |
|                                    |                 |

- **2.** Start the iMRS prime control unit and click "Start" after booting.
- **3.** Plug the USB stick into one of the USB sockets on the left side of your iMRS Prime control unit.

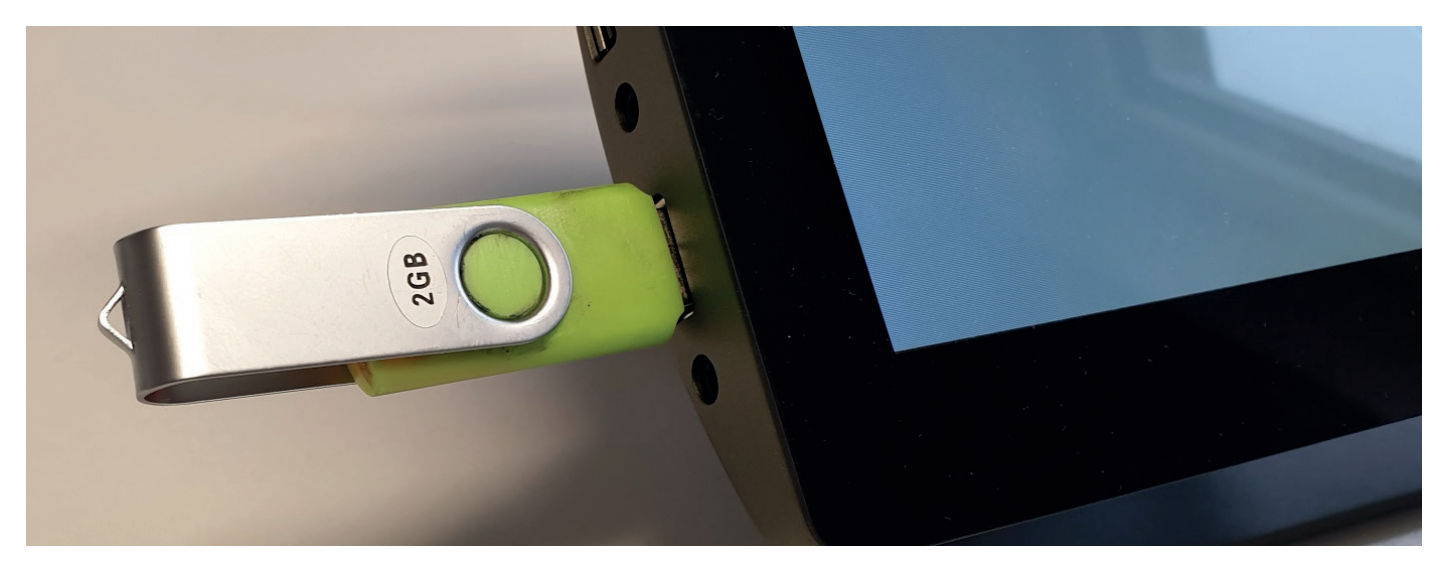

**4.** Under Settings (wheel symbol in the main menu), select "System information" and then select "System update".

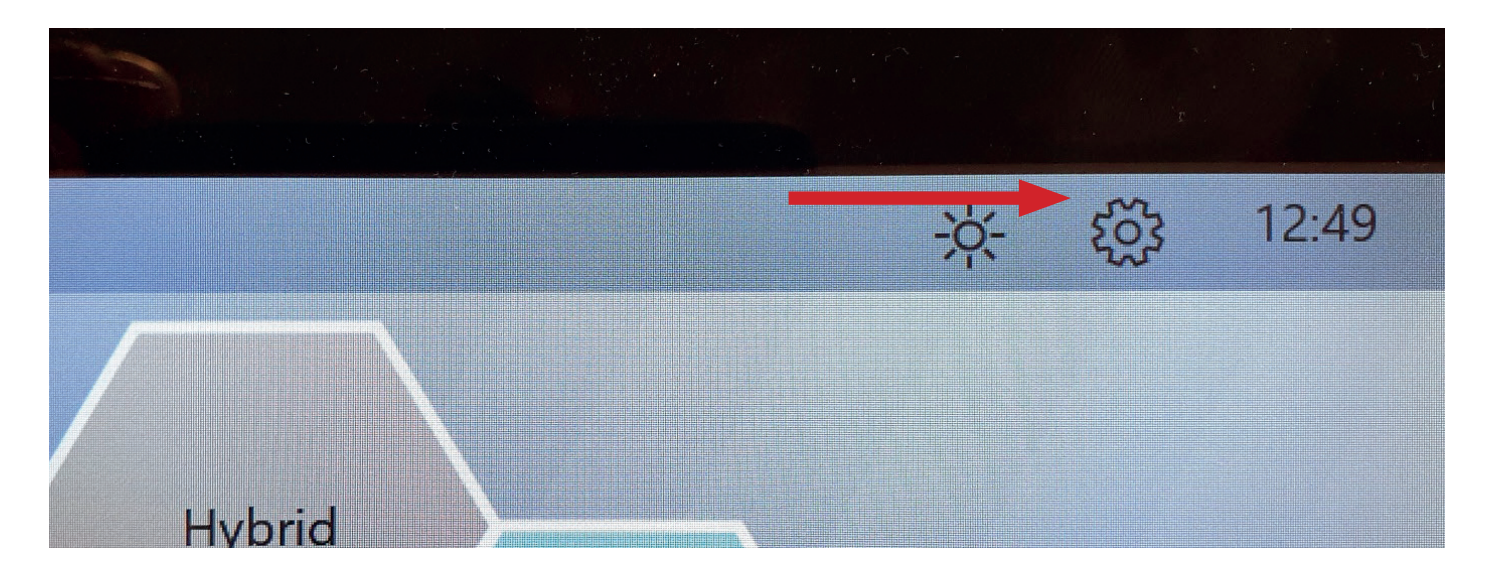

| Contra-<br>dications<br>Music<br>Manageme | Display<br>ent<br>System<br>Information | Factory<br>Reset | Options       |   |
|-------------------------------------------|-----------------------------------------|------------------|---------------|---|
| Platzhalter für                           | Information                             |                  |               | - |
| Platzhalter für                           | Information                             |                  |               |   |
| Platzhalter für l                         | Information                             |                  |               |   |
| 13-10-11                                  |                                         |                  | System Update |   |

**5.** Tap "Search for Update". It should now state that the update has been found . Tap the "Start Update" button.

| S                 | ystem Update |  |
|-------------------|--------------|--|
| Search for Update |              |  |
| Update Starten    |              |  |
|                   |              |  |
|                   |              |  |

IMPORTANT NOTE: Wait for about 4 minutes until the System is updated (it reboots two times). Do not switch it off or press any buttons until the update is complete.

**6.** After any firmware update, you need to re-unlock the level of system that you've paid for. To do this:

- First locate your Activation Key code (most shipments have this recorded on the invoice you received or on a sheet of instructions that came with the system; if you don't have this code, please contact your Swiss Bionic Solutions country office).
- Press the Settings (gear) icon at the top right corner of the screen.
- Press the Options field on the right edge of the Settings display.
- A display will appear at the top of the page, showing "The following option is activated: Basic" (even though the system level you paid for may be above this).
- Plus two boxes at the bottom of the page: "Activation key" and "Unlock".
- Press the Activation Key box and a keyboard should appear on screen. Assuming you have it, please enter your Activation key code (in numbers and upper case letters; be careful of the difference between a capital O and a 0 zero).
- Press Unlock.
- The top of the Options page should now be showing the level of system that you purchased: Basic, Advanced, Expert, Hybrid or Trial, which means all the functions of your system level are now activated.
- Return to the Home screen.

**7.** You may also see a new pop-up window appearing, titled Audio Configuration, and a melody will play for you to confirm that you can hear it from the unit's internal speakers. This only needs to be confirmed once, or after factory settings, a reboot or forced reboot.